# 设备生产厂家操作手册

1. 简介

- **目的**:本手册旨在指导设备生产厂商在"苏州市智能建造监管平台"(后续统称为"苏智建平台")上的操作,确 保顺利完成企业信息登记、设备对接和数据上传等任务。
- **平台功能**:苏智建平台目前主要用于智能施工升降机的统一监控和管理,提升设备安全性和监管效率。
- 角色与职责:设备生产厂商需在平台上完成企业信息登记、设备对接,并确保设备数据的实时上传。
- 2. 系统登录
- **登录网址**:访问

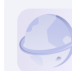

苏州市智能建造监管平台 http://jgpt.znjz.cloud.zyfszkj.com/#/login

- 获取用户名和密码: 联系平台管理员获取初始用户名和密码。
- 登录步骤:
  - 打开浏览器,访问登录网址。
  - 输入用户名和密码,点击"登录"按钮。
  - 登录成功后,进入平台主页。
- 忘记密码:点击顶部导航栏右上角头像,点击修改密码,或联系管理员。
- 3. 厂家信息登记
- 准备工作: 收集并整理厂家的基本信息、资质证书等资料。
- 信息登记步骤:
  - 登录平台后,点击左侧导航栏中的"企业管理-资质申报"。
  - 按照页面提示填写厂家的基本信息,包括公司名称、地址、联系人等。
  - 上传相关资质证书和证明文件。
  - 确认填写无误后,点击"提交"按钮,完成信息登记。
- 注意事项:
  - 确保填写的信息准确无误。
  - 上传的文件格式为PDF或JPG,大小不超过10MB。

| 苏州市智能建造监督平台<br>14 会会管理 ^ | E h stame - Annes 🕿 30 ቢ ዮ 🖓 ፡፡ 🚺 🚦 |           |  |                                     |                                            |                   |  |  |  |
|--------------------------|-------------------------------------|-----------|--|-------------------------------------|--------------------------------------------|-------------------|--|--|--|
|                          | /'BZZHR                             | 2010<br>① |  | <ol> <li>2</li> <li>基本信息</li> </ol> |                                            |                   |  |  |  |
| <i>₽</i> 335+18          |                                     |           |  |                                     |                                            |                   |  |  |  |
|                          | 序号                                  | 菜件分类      |  |                                     | 条件内容及要求<br>                                | 广确由评              |  |  |  |
|                          | 1                                   | 和政治中分開    |  |                                     |                                            | 0 224             |  |  |  |
|                          | 2                                   | ROTION .  |  |                                     | ALCOTTALLARBANH C, BUTTERSCOMMAD           | 0 10 710          |  |  |  |
|                          | 4                                   | 803.811   |  |                                     |                                            | 9 = 7=            |  |  |  |
|                          | 5                                   | 服劳供件      |  |                                     | 厂家专业情俗技术人员应规在2个时内达到网络能施工升埠们在苏州大市范围内安装的任意项目 | ● 符合 ○ 不符合        |  |  |  |
|                          | 6                                   | 设备实体条件    |  |                                     | 操机制造符合国际、操程施工升降机应进行型式试验合称                  | ● 符合 ○ 不符合        |  |  |  |
|                          | 7                                   | 设施实体条件    |  |                                     | 不得由靈運施工并得机改築                               | 0 符合 0 不符合        |  |  |  |
|                          | 8                                   | 设备实体条件    |  |                                     | 具备暂轮围经系统                                   | ● 符合 ○ 不符合        |  |  |  |
|                          | 9                                   | 设备实体条件    |  |                                     | 員錄符合野繁铌建造办(2024)5号文件要求的相应安全统术功能            | 0 符合 7 符合         |  |  |  |
|                          | 10                                  | 设备实体条件    |  |                                     | 爾在建设主管部门管理平台进行曲案并完成设备数据对接                  | ● 符合 ○ 不符合        |  |  |  |
|                          | - 11                                | 设备实体条件    |  |                                     | 应建立设备集成回报中心、实时影響设备运行状况                     | <b>0</b> 符合 ○ 不符合 |  |  |  |
|                          |                                     |           |  |                                     |                                            |                   |  |  |  |
|                          |                                     |           |  |                                     | 1-9 <b>F-9</b>                             |                   |  |  |  |

## 4. 设备对接

## ● 申请API密钥:

- 登录平台后,进入"信息上报-密钥申请"。
- 点击"申请API密钥"按钮,填写申请表格并提交。
- 平台管理员审核通过后,获取API密钥。
- 下载对接文档:
  - 在"信息上报-密钥申请"下载数据对接文档。
  - 阅读文档, 了解数据格式和接口要求。
- 技术对接:
  - 建立连接:使用申请到的API密钥,通过HTTPS协议与"苏智建"平台建立安全连接。
  - 数据格式转换:根据对接文档,将设备的监控数据转换为平台要求的格式(如JSON或XML)。
  - 数据传输:通过平台提供的API接口,将实时监控数据定期上传到"苏智建"平台。
  - 错误处理: 实现数据传输的错误处理机制,确保数据上传的可靠性、时效性。
- 确认对接: 在平台上检查数据上传状态,确保设备数据成功对接并实时更新。

| 苏州市智能建造监管平台 | 一合体度上报 > C) 秘明申请                                           |               |                      | 📟 81 Q G 🕻 | ° 8 🔹 🖏           |
|-------------|------------------------------------------------------------|---------------|----------------------|------------|-------------------|
|             | Appkey IMEA                                                | Secret IIII A | 10.51<br>10.31<br>10 |            | の意味の              |
|             | ● #10264.01 ● R558731(0:文約1下版 R558731(6)258(QQ) # 65874125 |               |                      |            | 0 8 0             |
|             | Appkey                                                     | Secret        | 縣注                   | 805        | 提作                |
|             |                                                            |               |                      |            | 20.51 SASE (1979) |
| h an i d    | 2                                                          |               |                      |            | SEAL SEAL BOX     |
| D GREE ^    |                                                            |               |                      |            | 2014 10:00 BDP    |
| C1 (2567)(8 | 4                                                          |               |                      |            | 5251 SES #19      |
| /           | 5                                                          |               |                      |            | 52.01 (ASIL 1919) |
| (1) 秘密申請    | 6                                                          |               |                      |            | 52.51 SAVE 1979.  |
|             | 7                                                          |               |                      |            | SEAL HEAL BUD.    |
|             | 8                                                          |               |                      |            | 50.61 SASE 80.00  |
|             | 9                                                          |               |                      |            | 32.81 SILVE #19:  |
|             |                                                            |               |                      |            |                   |
|             |                                                            |               |                      | 共9条        | < 1 > 前往 1 页      |

#### 5. 数据上传

- 上传频率:
  - 实时监控数据应持续上传,确保数据的实时性和准确性。
- 数据完整性检查: 定期检查上传的数据,确保数据的完整性和一致性。
- 数据上传失败处理:
  - 检查网络连接和API密钥是否有效。
  - 根据对接文档的错误码提示,定位问题并进行修复。
  - 若问题无法解决,联系技术支持。

#### 6. 日常操作

- 设备维护: 定期更新设备状态和维护记录,确保平台数据的准确性。
- 安全管理:确保所有设备按规定操作和维护,及时记录和上报任何异常情况。

#### 7. 常见问题解答

- 系统登录问题:
  - 忘记密码: 点击顶部导航栏右上角头像, 点击修改密码, 或联系管理员。
  - 登录失败:检查用户名和密码是否正确,确保网络连接正常。
- 信息登记问题:
  - 上传文件格式错误:确保上传文件为PDF或JPG格式,大小不超过10MB。
  - 提交失败:检查填写信息是否完整无误,重新提交。
- 设备对接问题:
  - API秘钥无效:确认申请的API秘钥是否正确输入,确保密钥未过期。
  - 数据上传失败:检查网络连接,确保数据格式正确,参考对接文档解决错误。

### 8. 联系方式

• 技术支持: 联系平台管理员获取帮助。

- 问题反馈:通过QQ群(QQ群号:981658129)提交问题报告和建议。
- **用户交流群**:加入用户交流群,获取最新资讯和操作指导。